#### How to apply via UNISONO for Master program in Electrical Engineering at University of Siegen Specialisations: Electronics Design & Technology, Communication Engineering

The application process consists of two steps:

- 1. Self-registration (to get login data and a preliminary user profile in UNISONO)
- 2. Application Process

# Step 1: Self - Registration

- 1. You can apply for multiple programs using the same registration. If you are already registered for some other application, you need not do it again and can go straight to the application process
- 2. Visit https://unisono.uni-siegen.de
  - ➢ If the link does not work for any reason, use
  - https://unisono.uni-siegen.de/qisserver/pages/cs/sys/portal/hisinoneStartPage.faces
- 3. On the top right corner, select EN for English, as shown by the downward arrow

|              | Do not use any translation software |        |           |       |            |        |        |          |                      |           |               |    |                |          |       |            |    |          |
|--------------|-------------------------------------|--------|-----------|-------|------------|--------|--------|----------|----------------------|-----------|---------------|----|----------------|----------|-------|------------|----|----------|
|              | ۷                                   | 💿 uni: | sono - un | isono | - Uni Sie× | +      | +      |          |                      |           |               |    |                | $\sim$   | ,     |            |    | ×        |
| ←            | $\rightarrow$                       | C ŵ    |           | 08    | https:     | //uni: | isono. | uni-sieg | <b>gen.de</b> /qisse | rver/page | s/cs/sys/port | ☆  | ${igaringlet}$ | $_{\pm}$ | T     | e®o        | þ  | ≡        |
|              |                                     |        | $\sim$    |       |            |        |        |          | Benutzerke           | ennung    | Passwort      |    |                |          |       |            |    |          |
| =            | ŝ                                   | unis   | one       | )     |            |        |        |          |                      |           |               |    |                | nmelo    | len   | <b>₩</b> ] | EN | <u> </u> |
|              |                                     |        |           |       |            |        |        |          |                      |           |               | Zu | gangsdatei     | n verge  | ssen? |            |    |          |
| Startseite 🗸 |                                     |        |           |       |            |        |        |          |                      |           |               |    |                |          |       |            |    |          |

4. Then, select your portal to be "Application for admission"

|                                     |                            |                  |                           | Lost login data?                                  |      |
|-------------------------------------|----------------------------|------------------|---------------------------|---------------------------------------------------|------|
| Home A                              | Admission                  | Student's Corner | Lect                      | Organisation                                      | Wiki |
| Startpage Application for admission | Range of courses           |                  |                           |                                                   |      |
| Quicklinks                          |                            |                  | Choose your portal        |                                                   |      |
| Search for persons                  | Search for rooms           |                  | Choose your portal, plant |                                                   | _    |
|                                     |                            |                  | Application for admission | Range of courses                                  |      |
| Search for courses                  | Registration for online ap | plication        | study.                    | should be able to find a lot of information here. |      |
|                                     |                            |                  |                           |                                                   |      |

5. Then, select "Register Now"

| Startpage Application for admission Range of course                                                                                                    |                                                             |                                                                                                    |                                                                                                    |
|----------------------------------------------------------------------------------------------------|-------------------------------------------------------------|----------------------------------------------------------------------------------------------------|----------------------------------------------------------------------------------------------------|
| Application & Enrollment                                                                                                    | Quicklin                                                    | iks                                                                                                    |                                                                                                    |
| Dear Prospective Student,                                                                                                    | Registrat                                                   | ition                                                                                                    | Module handbooks                                                                                                    |
| The online application is divided into two steps. First, we woul<br>under "Registration", you will receive further information by e-<br>instructions in this e-mail.                                                                                              | tered the data required<br>lease then follow the Registrati | tion for online application                                                                                                    | Forwarding to the Wiki                                                                                                    |
| Currently, the application phase for study programs with applied in procedures for the summer semester                                                                                                    | r 2023 is running. Details on                               | tion for already enrolled students of the Univers                                                                                                    | ity of Siegen                                                                                                    |
| deadlines for individual programs can be found on the page of department STARTING, who are respon<br>Applicants, and the <b>Zentral</b> EXtudiencendenberztung ZSB of the<br>liversity of Siegen:<br>Applicants, and addines for international Master's programs. | nsible for international For studer<br>admission            | ents already enrolled at the University of Siegen who woul<br>n:                                                                                                    | d like to apply for a degree program or subject with restricted                                                                                                    |
| Enrollment for admission free Bachelor's and Master's program of summer semester 2023 is open.                                                                                                    | Please reg<br>degree pro<br>deadline s                      | gister again (depending on the degree program, also on H<br>rogram or subject. In the case of admission, you can chan<br>stated there at the Student Administration Office. Do not | iochschulstart.de beforehand) and apply for the corresponding<br>ge the degree program with the admission notice within the<br>use the student e-mail for this registration. |
| Likewise, the application for several international Master's program hs for winter semester 2023 has already                                                                                                    | y started.                                                  |                                                                                                    |                                                                                                    |
| Register now!<br>Here you can sign up and choose your password, please record your data carefully.                                                                                                    |                                                             |                                                                                                    |                                                                                                    |
| Information on the documents that you are required to submit for enrollment is available at this link.                                                                                                    |                                                             |                                                                                                    |                                                                                                    |

### 6. Now, you need to fill the online form with your details

| <u>Admission</u>                                                              |                   | Student's Corner                                                    | Lectures        |
|-------------------------------------------------------------------------------|-------------------|---------------------------------------------------------------------|-----------------|
| n                                                                             |                   |                                                                     |                 |
| Information                                                                   |                   |                                                                     |                 |
| Please fill in all required fields. After the registr<br>use for login later. | ration is c       | complete we will send you an e-mail describing your next ste        | ps. This mail   |
| Remember your user identification and your so portal.                         | elf-electe        | d password, that you received in your welcome e-mail after          | registration. Y |
| Please do not use the self registration form, if                              | you alrea         | dy have an account. You can login to this page using your <b>us</b> | ername (whi     |
| You can login on the top right side of this page                              | 2.                |                                                                     |                 |
| * Fields marked with asterisk are mandatory a                                 | nd must l         | be completed.                                                       |                 |
| Please note the data privacy policy regarding                                 | ng the re         | gistration.                                                         |                 |
| * S<br>* Fir:                                                                 | urname<br>st name |                                                                     |                 |
| *                                                                             | Gender            |                                                                     |                 |
| * Date                                                                        | of birth          | mm/dd/yyyy                                                          |                 |
| * Place                                                                       | of birth          |                                                                     |                 |
| * Country                                                                     | of birth          | · ·                                                                 |                 |
| * Na                                                                          | tionality         | <b>•</b>                                                            |                 |
| 2. Na                                                                         | tionality         | · ·                                                                 |                 |
|                                                                               |                   |                                                                     |                 |
| Contact information                                                           |                   |                                                                     |                 |
| *                                                                             | Country           | Germany 🗸                                                           |                 |
| Address addition (c/o, room r                                                 | number)           |                                                                     | 0               |

- 7. Ensure that the spelling of your name is same as in your passport/educational documents
  - In case of admission this name will be printed on your admission letter
- 8. Use an E-mail address which you use regularly or check it regularly.
  - All important information will be sent to that E-mail address.
- 9. Choose a password you can remember later
- 10. Once you are finished self-registration you will be asked to verify your email address

| Home                                                                                                    | <u>Admission</u>   | Student's Corner | Lectures |  |  |  |
|----------------------------------------------------------------------------------------------------|--------------------|------------------|----------|--|--|--|
| You are here: Home > Admiss                                                                                                    | ion > Registration |                  |          |  |  |  |
| <ul> <li>Thank you for registering!</li> <li>We have just sent an e-mail. Please follow the included instruction to activate your user account. Please use the also included username for your login.</li> </ul> |                    |                  |          |  |  |  |
| Enter the activation code from the welcome e-mail                                                                                                    |                    |                  |          |  |  |  |

11. Check your email. You should have received an email with the following content. Check your spam folder if you did not receive the email

# **Online application: Registration**

Welcome

we have reserved the following user data:

,

username: Click the link below and use this user name and password password: your chosen password

Please confirm your e-mail address with the following link:

Click on the link provided in the email

12. Now you can login with your details. You can also login using the top right corner

|                                                           |                               |                                   | User name | Fassword                           |                  |
|-----------------------------------------------------------|-------------------------------|-----------------------------------|-----------|------------------------------------|------------------|
| 🔳 🍙 unison                                                |                               |                                   |           |                                    | n <u>DE</u> # EN |
| Home Admiss                                               | ion                           | Student's Corner                  | Lectures  | Organisation                       | Wiki             |
| You are here: <u>Home</u> Admission E-ma                  | ail verification              |                                   |           |                                    |                  |
| <ul> <li>Your verification has been successful</li> </ul> | ı.                            |                                   | I         | Information                        |                  |
| Please sign in with your username (not wi                 | th your e-mail-address) you h | ave received by e-mail and your p | assword.  | Welcome                            |                  |
| User name                                                 |                               | ]                                 |           | Your chosen account information wa | s mailed to you. |
| Password                                                  |                               | <b>o</b>                          |           |                                    |                  |
| Í                                                         | Login                         |                                   |           |                                    |                  |

13. You are now registered. Now you need to apply for a programme

# **Step 2: Application**

We will now start the main application process. You can come back to this page later or start immediately after your registration.

1. After logging in to Unisono, click on start application.

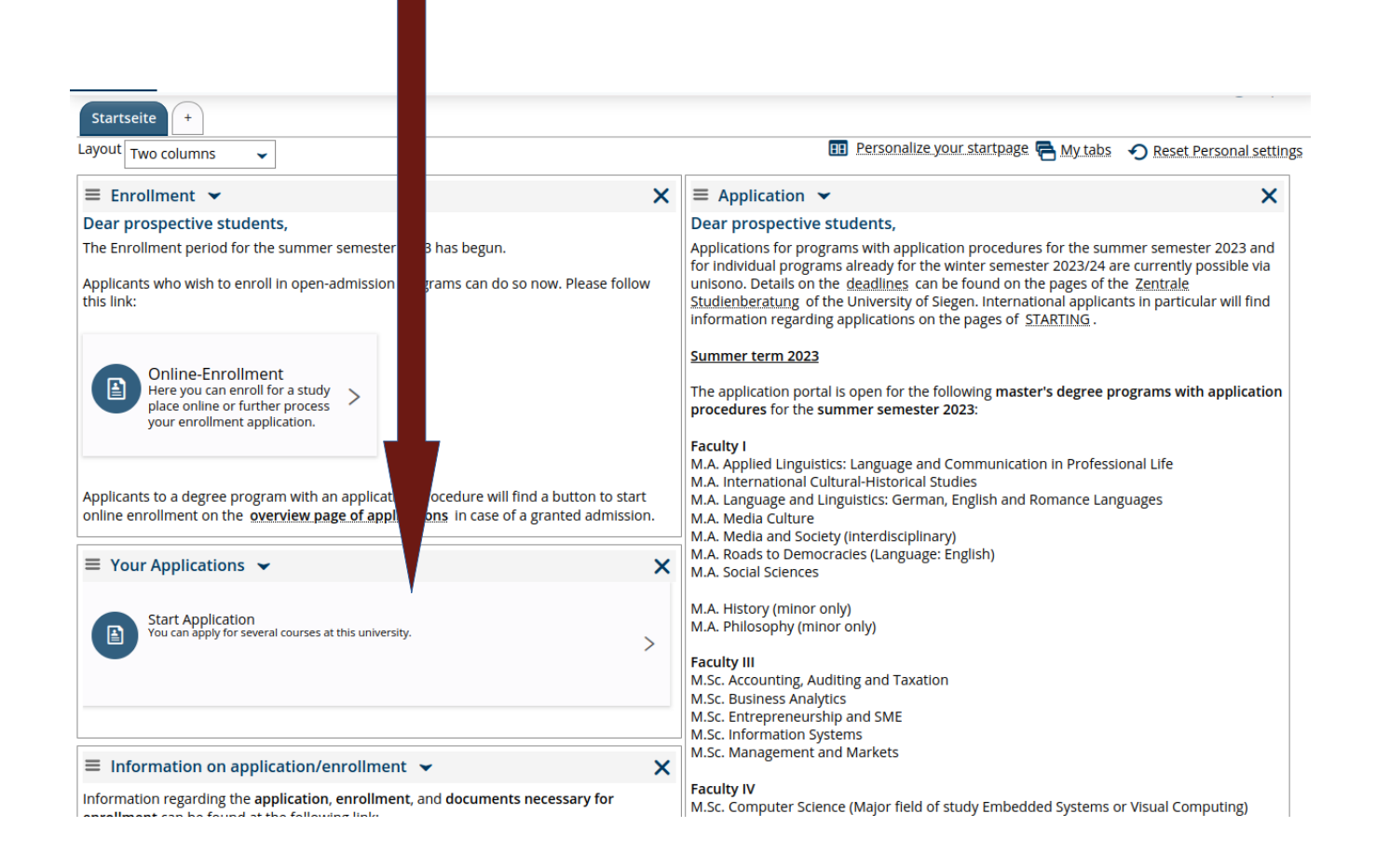

2. You may be asked a question about email notifications. Best to select these.

3. On the next page select the semester of applications. This should be the Winter Semester of the year you are applying to. Then click on "Start application"

| Home                                                                                                    | Lectures           | Organisation | Service | Wiki |  |  |  |  |
|----------------------------------------------------------------------------------------------------|--------------------|--------------|---------|------|--|--|--|--|
| You are here: Home > Lectures                                                                                                    | Online Application |              |         |      |  |  |  |  |
| Semester of Application                                                                                                    |                    |              |         |      |  |  |  |  |
| <ul> <li>Please select your preferrence plication semester</li> <li>At the moment it is possible to apply for different semesters. Please select the semester in which you wish to begin your studies.</li> </ul> |                    |              |         |      |  |  |  |  |
| winter term 2023/24 🗸                                                                                                    |                    |              |         |      |  |  |  |  |
| Start application                                                                                                    |                    |              |         |      |  |  |  |  |

### 4. On the next page, click on "add an application2

| Home                               | Lectures Organisation                                                                                           |   |
|------------------------------------|----------------------------------------------------------------------------------------------------|---|
| You are here: Hon<br>Semester of A | <ul> <li>Lectures &gt; Online Application</li> <li>lication: winter term 2023/24 - No requests ~ (i)</li> </ul> |   |
| A new ser                          | ter is now available for application.                                                                           |   |
| <ol> <li>There are</li> </ol>      | documents in your inbox yet. 🕦                                                                                  |   |
| Applications                       | preparation ① Hel                                                                                               | ) |
| O To apply/e                       | oll for one or further study program(s) please add a request.                                                   |   |
| Note: lf you hav<br>enrollment.    | ready accepted an offer of admission, you can neither submit a further application, nor another request for     |   |
| In case <mark>t</mark> hat yo      | ill intend to do this, please contact your advicor in the <u>registrar's office</u> .                           |   |
| (i) Choosen a                      | plication term: <b>winter term 2023/24</b>                                                                      |   |
| 🕂 Add an a                         | application                                                                                                    |   |

- 5. Now select the Subject to be Electrical Engineering and the desired specialisation.
  - ➢ If you want to apply for both specialisations,
    - Select anyone now and you can later add a second application
    - The details for this are shown in the last page of this manual

6. All of the fields will be automatically populated

| our preferred course of study                                                          |                                                                                                    |             |          |
|----------------------------------------------------------------------------------------|----------------------------------------------------------------------------------------------------|-------------|----------|
| Once you have selected a complet selection will appear automatically                   | e course of study, you can continue with "Next". Further forms that a<br>/.                                           | ire related | l to you |
| Some selection fields change their optic<br>option, this is the only one possible - to | ons automatically depending on entries made in previous fields. If a fi<br>gether with the previously made selections | eld offers  | only or  |
| * Degree                                                                               | Master                                                                                                    | ~ (         | D        |
| * Subject                                                                              | Electrical Engineering                                                                                                | ~ (         | D        |
| * Major field of study                                                                 | Electronics Design and Technology                                                                                     | ~ (         | D        |
| * Subject indicator                                                                    | major (subject)                                                                                                    | ~ (         | D        |
| * Enrollment value                                                                     | full-time                                                                                                    | ~ (         | D        |
| * Form of Studies Value                                                                | consecutive Master                                                                                                    | ~ (         | D        |
| * Subject (for display only)                                                           | M.Sc. Electrical Engineering (Electronics Design Technology)                                                          | ~ (         | D        |
| * In which subject-related semester<br>do you want to start studying?                  | First semester                                                                                                    |             | • (i)    |
| Type of admission                                                                      | admission restricted                                                                                                  |             |          |

- 7. You will now be asked for "Entrance Qualifications".
  - This is the entrance qualification you gained to enter the first university. In some countries, it can also be the last school leaving certificate examination.
  - ➢ For those educated in Germany, this will be your Abitur.
  - ➢ Fill in the equivalent details.

\* Heids marked with asterisk are mandatory and must be completed.

- If you do not entrance grades or they are not on German levels, please enter 1 for the "Average grade of your Entrance examination"
- > Fill in the date you started university, if you do not have a graduation date.

| Entrance qualification                                                                                                    |                                                                              |   | () Help |
|----------------------------------------------------------------------------------------------------|------------------------------------------------------------------------------|---|---------|
| <ul> <li>Please enter the data of your entra<br/>This is usually the last school you</li> <li>The fields marked with * are obligatory.</li> </ul> | ance qualification to the university.<br>visited before going to university. |   |         |
| * Acquired in                                                                                                    | Abroad                                                                       | ~ |         |
| * Country                                                                                                    | United Kingdom                                                               | ~ |         |
| * University Entrance Qualification                                                                                                    | general qualification for university entrance abroad                         | ~ | (i)     |
| * Average grade of your entrance<br>qualification                                                                                                 | 1                                                                            |   |         |
| * Graduation date of your entrance qualification                                                                                                  | 01/06/1996                                                                   |   |         |

- 8. You will now be asked for your Bachelor qualifications
  - > This is the degree you are using to get admissions to our Masters programme.
  - ▶ It is critical that you fill all details carefully.
  - > If you were awarded a percentage or any other system of grades, please enter that number.
  - > Do not translate your grades to the German grading system by any formula.

| Request: M.Sc. Electrical Engine     Fields marked with asterisk are mandatory and r | nust be completed.                                                          | verview |
|--------------------------------------------------------------------------------------|-----------------------------------------------------------------------------|---------|
| Bachelor Degree (Electrical Engine                                                   | eering)                                                                     |         |
| () You need to have a Bachelor of Sci                                                | ence degree (or equivalent) to apply for the Master Electrical Engineering. |         |
| * Degree:                                                                            |                                                                             |         |
| * Subject:                                                                           |                                                                             |         |
| * Your GPA in your grading system:                                                   |                                                                             |         |
| * Maximum grade in your grading system:                                              |                                                                             |         |
| * Minimum passing grade in your grading system:                                      |                                                                             |         |
| * Date of final degree:                                                              |                                                                             |         |
| * Issuing university:                                                                |                                                                             |         |
| * University webpage:                                                                |                                                                             |         |
| * University address:                                                                |                                                                             |         |
| <b>D</b>                                                                             | ///                                                                         |         |
| Remarks:                                                                             |                                                                             |         |
| l                                                                                    |                                                                             | I.      |

- 9. This next page is about any employment or vocational training you have undertaken
  - > It is not mandatory to fill any of these sections
- 10. The next page would ask you to enter your English language qualifications details
  - > If you are using an exemption, as described in our application requirements, enter 0 as results

| * Proof of English language profi-<br>ciency: | Native Speaker (only(!) US, UK, CA, NZ, AUS, IRE, CAR)                                 | 0      |
|-----------------------------------------------|----------------------------------------------------------------------------------------|--------|
| If other:                                     |                                                                                        | ]      |
| * Results:                                    | 0                                                                                      | ]      |
| Remarks:                                      |                                                                                        | 1      |
| or the University of Siegen.                  | upuaning, an information provided in this guide is supplied without any natinty of the | aution |

#### 11. The next page would require you to upload your documents

1. Request: M.Sc. Electrical Engineering (Electronics Design Technology)

\* Fields marked with asterisk are mandatory and must be completed.

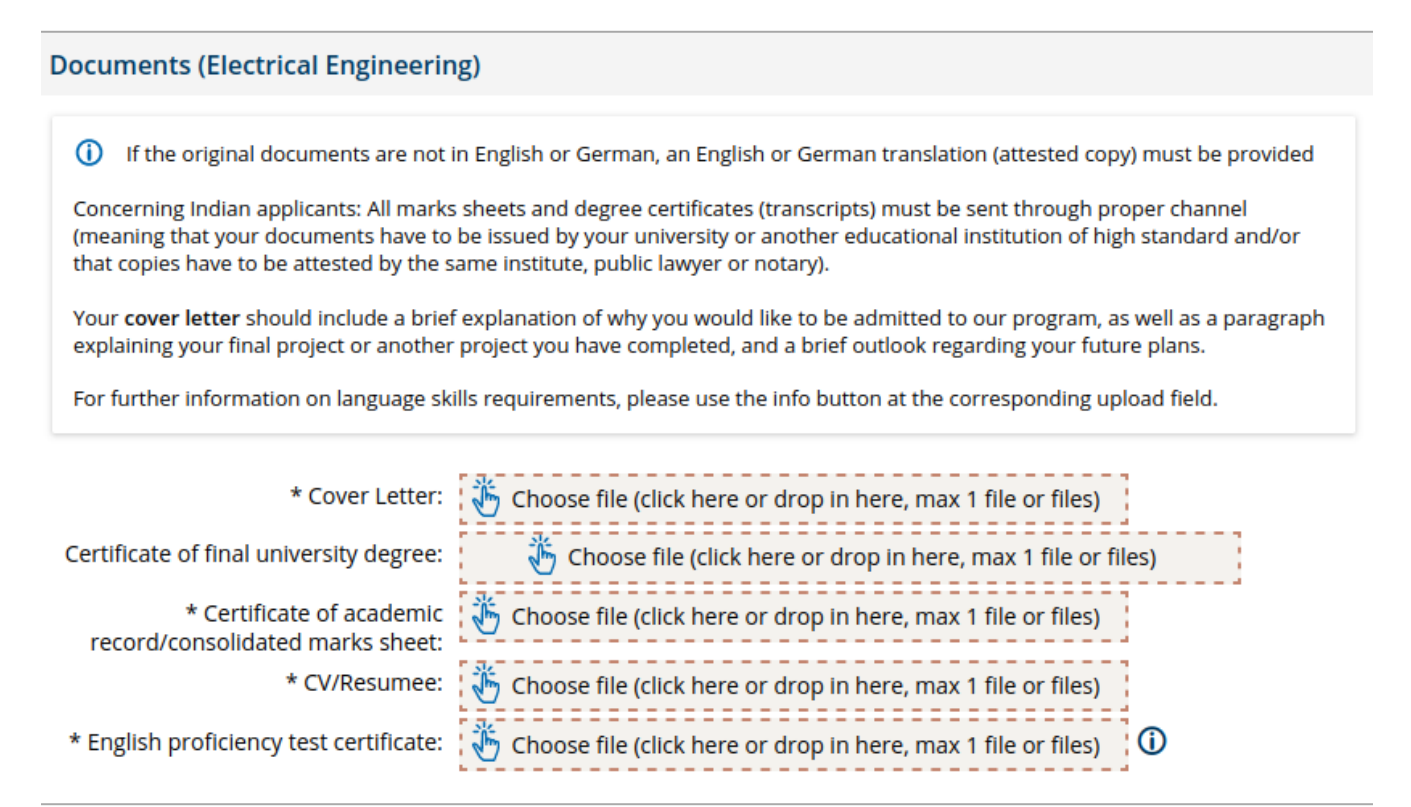

✓ To overview

- Back 
  → Next
- 12. The next page would ask you to optionally upload your APS certificate, if you are from China or Vietnam.
  - > This is not mandatory at the application stage.
  - ▶ Would become mandatory for enrollment, should your application be successful.
- 13. The last page would provide summary of your application.
- 14. Last, but most important, scroll down to the end of the page and click on "Submit Application"

| Confirm statements and submit application request         |
|-----------------------------------------------------------|
| I hereby confirm that the data entered is correct.        |
| Back                                                      |
| () You can submit your application until Apr 30, 2023. () |

# If you want to apply for the second specialisation of Electrical Engineering,

1. Click on "Home" on the top left corner

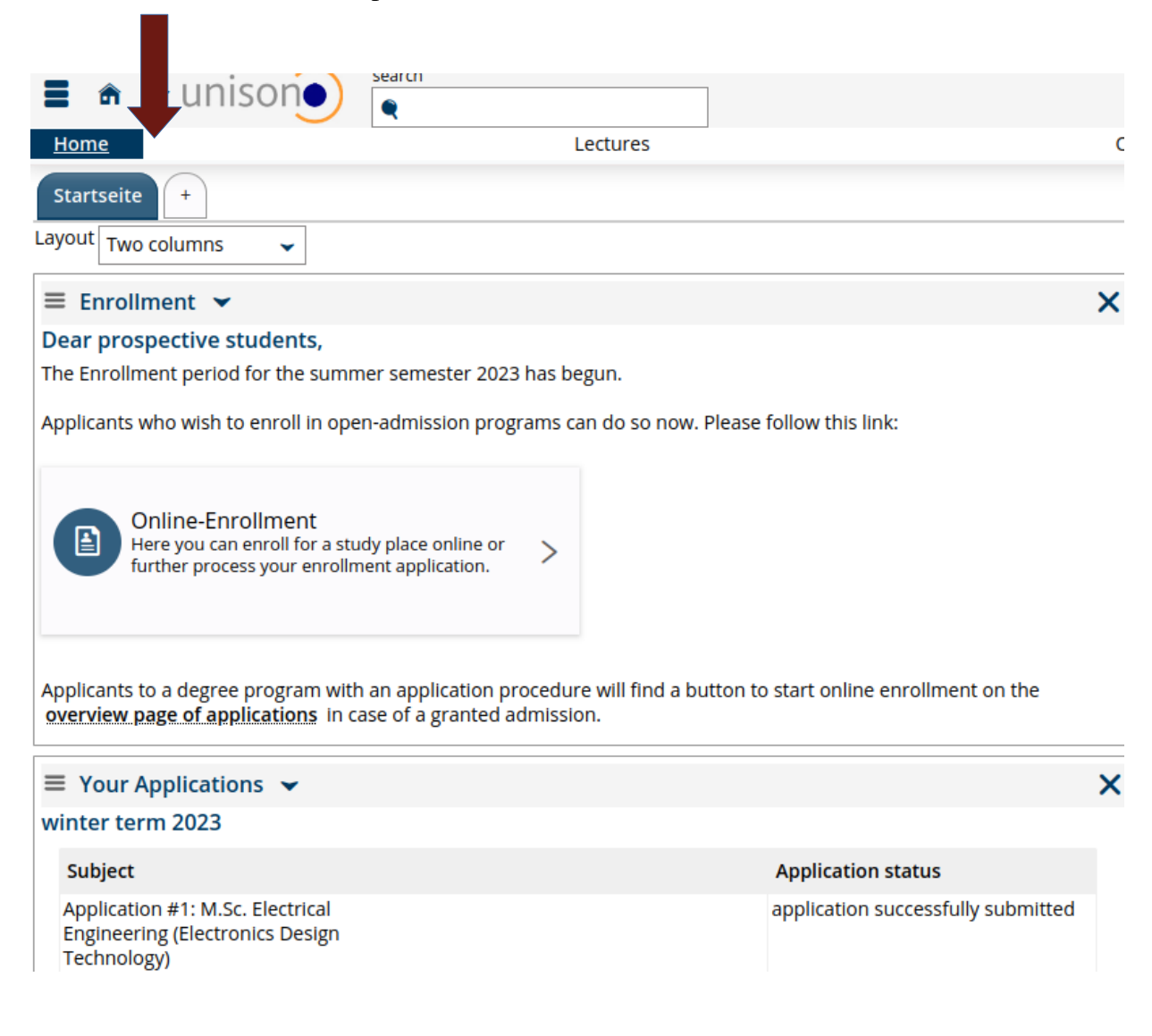

- 2. Scroll down on the home page and click on "View my applications"
- 3. On the next page, click on "Add an application"
- 4. Select the second specilisation and click next
- 5. Your second application form will already be populated
- 6. Just scroll down, select the checkbox "confirming that the data entered is correct"
- 7. And click on "Submit Application"

### ALL DONE and ALL THE BEST